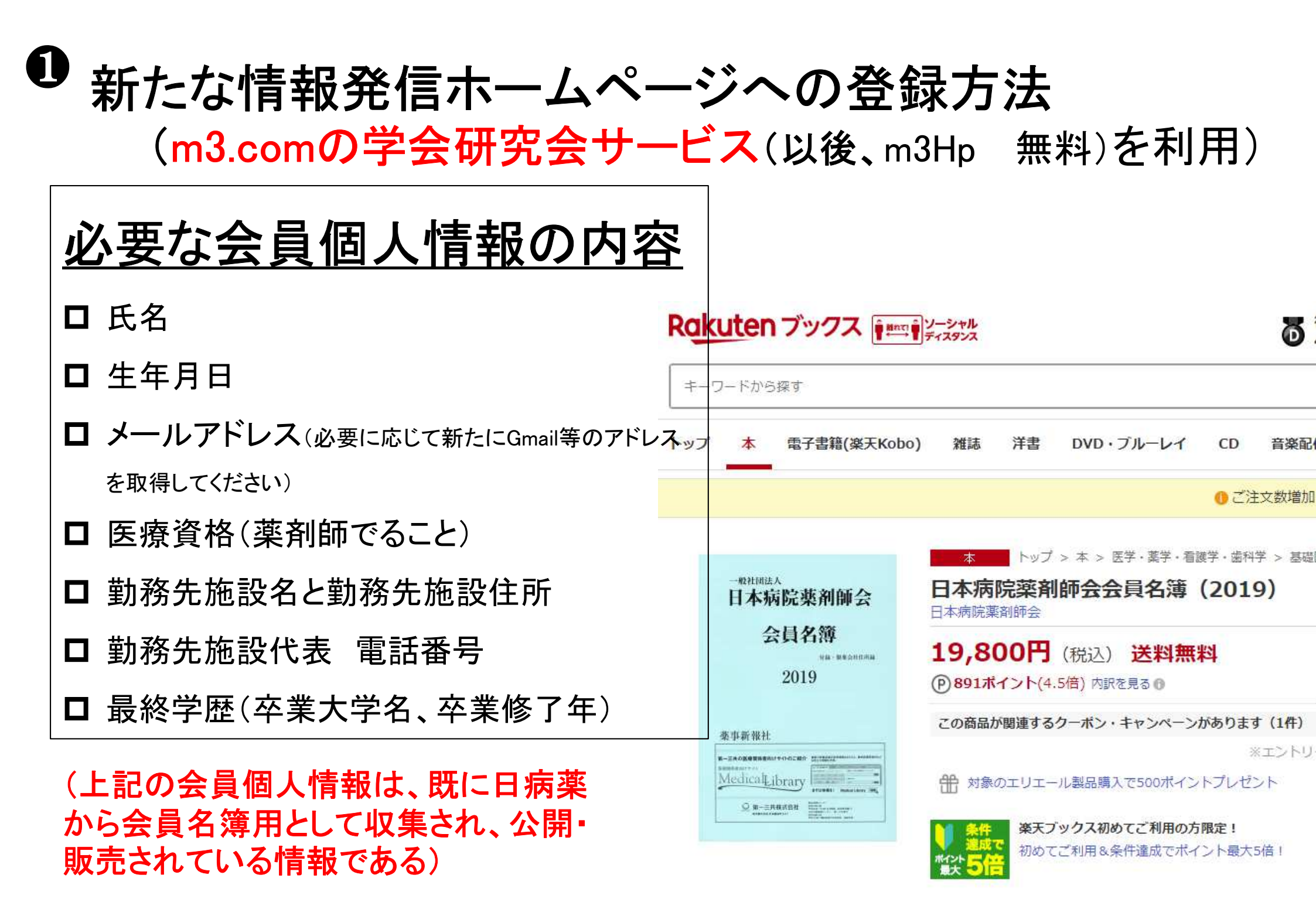

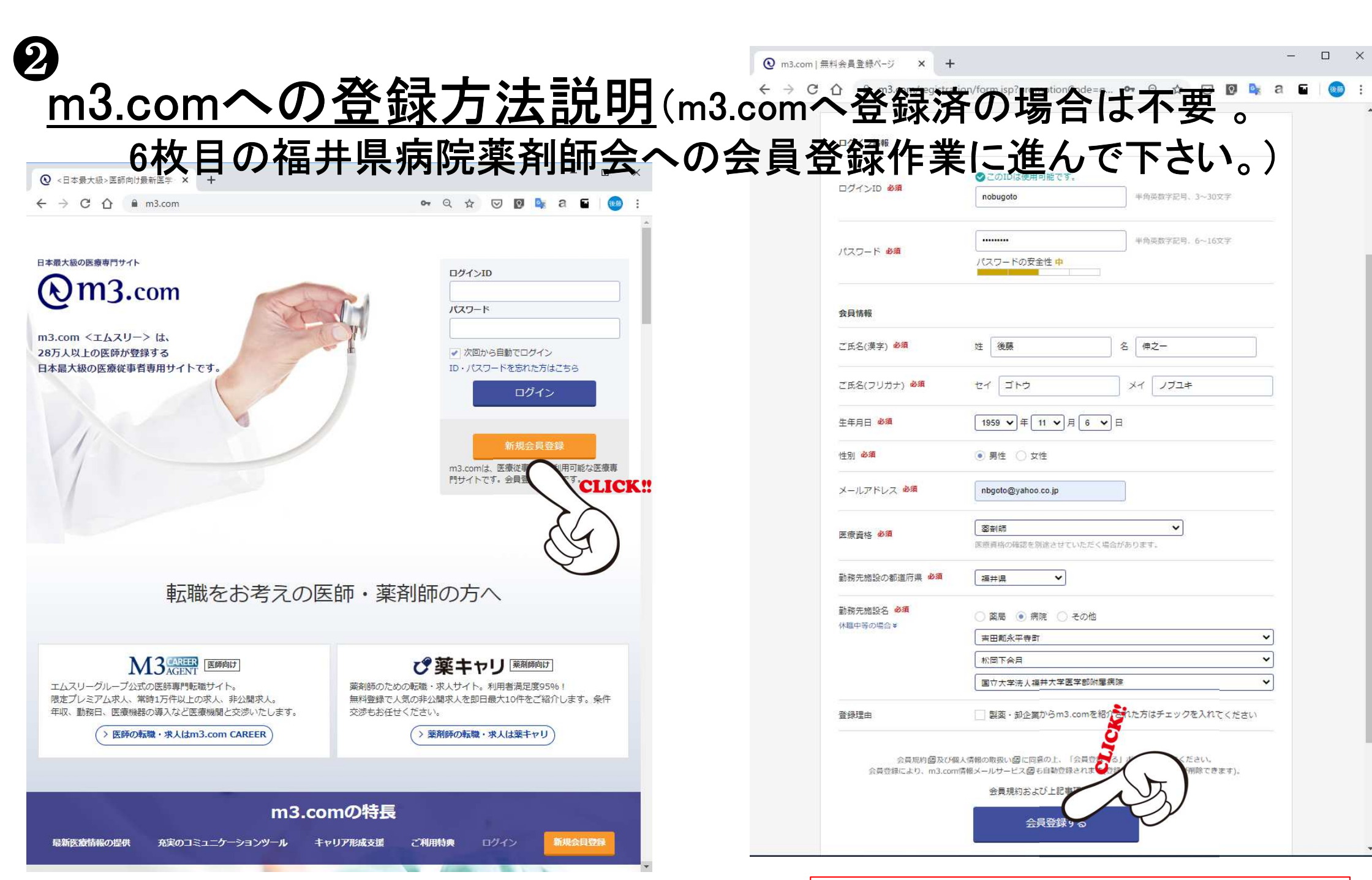

新規会員登録をクリック

必須を入力後、会員登録するをクリック

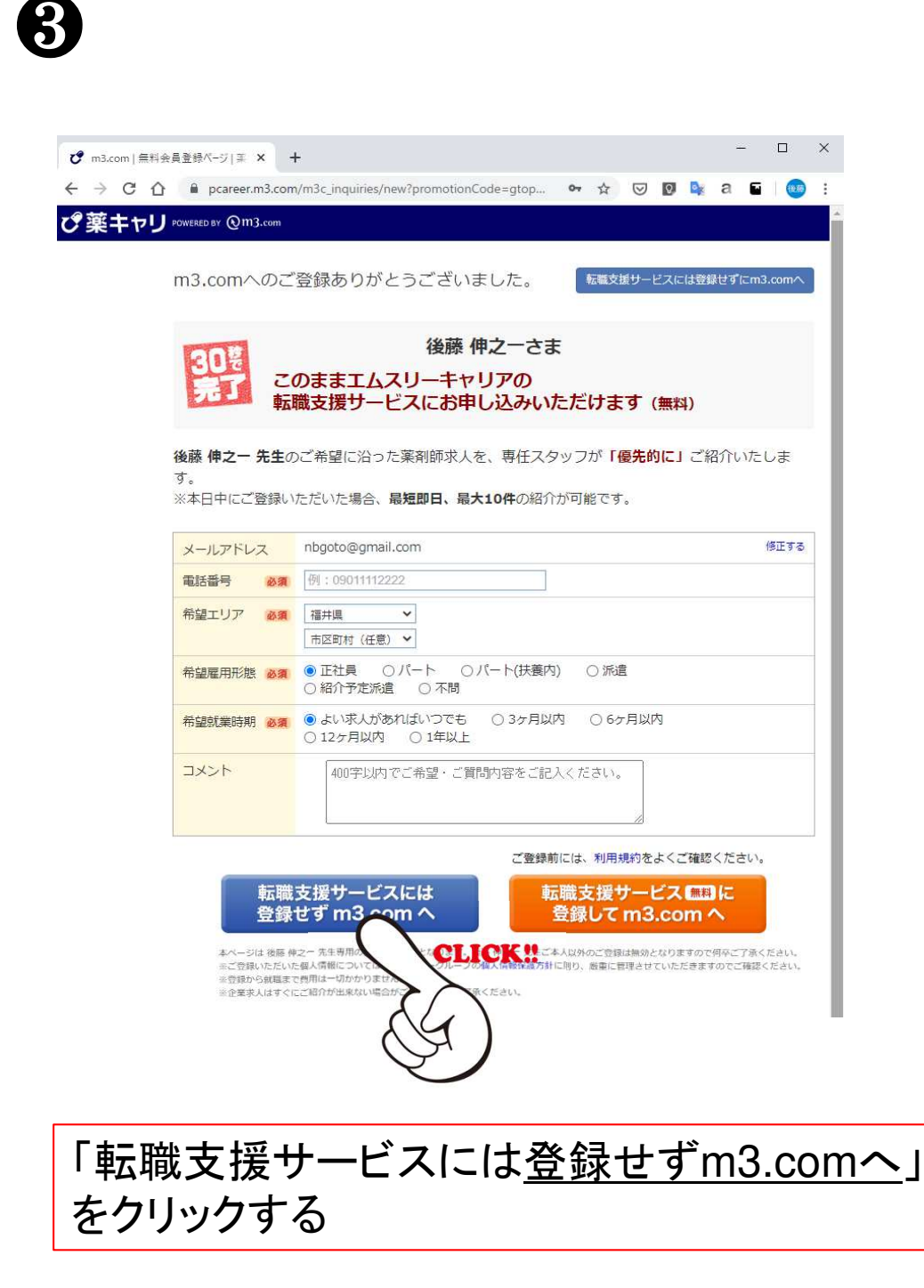

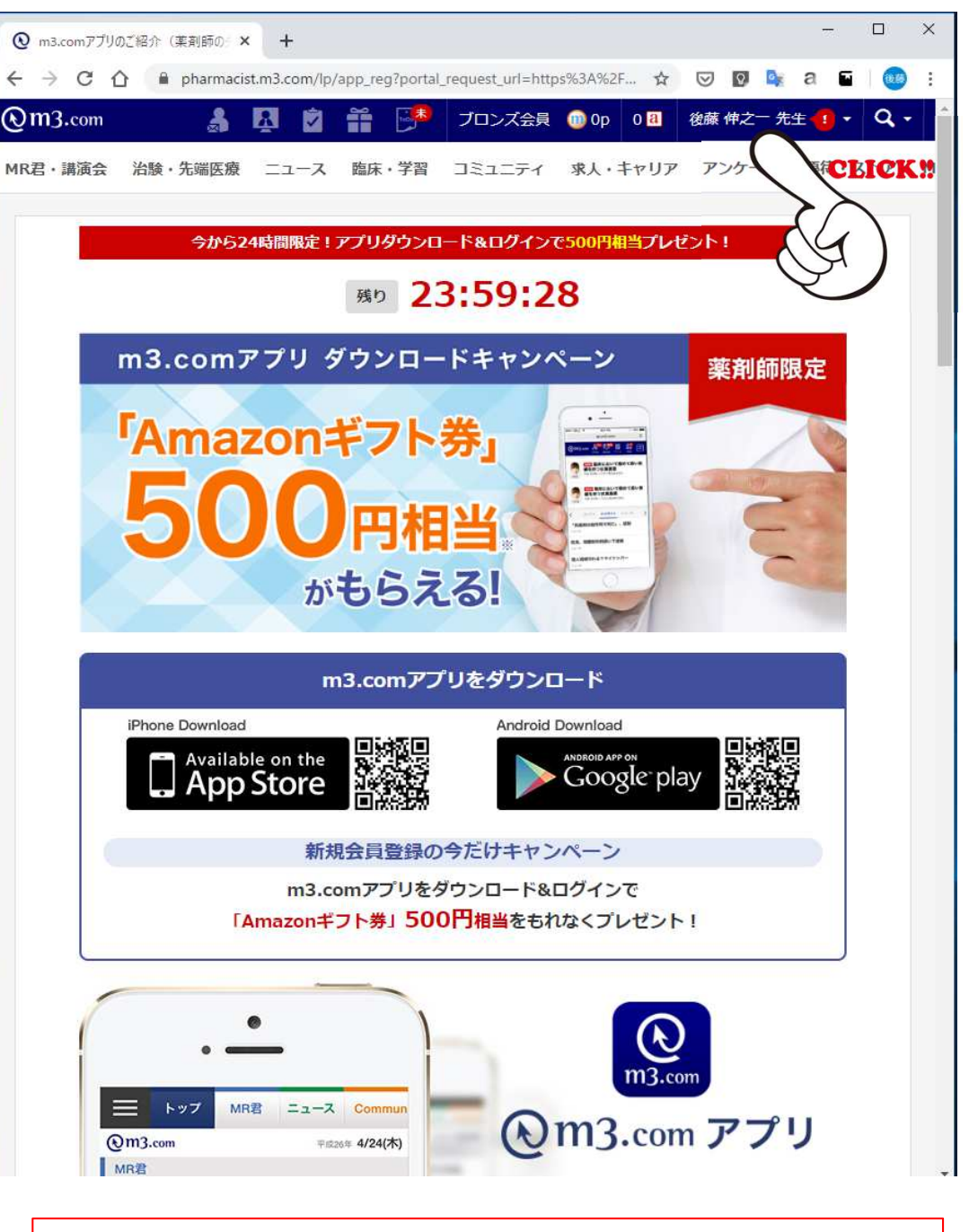

自分の名前をクリックするとドロップダウンメ ニューが現れる。

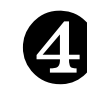

| 3 m3.com                               | × +                                                                                                    |                |                |                 |                |            |              | -              |                  | ×            |
|----------------------------------------|----------------------------------------------------------------------------------------------------|----------------|----------------|-----------------|----------------|------------|--------------|----------------|------------------|--------------|
| - → C ☆ 🔒 m3.com                       | 1                                                                                                    |                | Q              | ☆               | ${\times}$     | ٥,         |              | а              | E 🕴 🚥            | ) :          |
| )m3.com                                | 3 A                                                                                                    | 2 11 👀         | ブロンズ会員         | 💮 Op            | 0 🔠            | 後          | 藤伸           | 之一 先生          | - q.             |              |
| R君・講演会 治験・先端医療 ニ                       | ユース 臨床・学習                                                                                                    | コミュニティ 求人      | ・キャリア フ        | -> 5X           | 16t            |            |              |                |                  | -            |
|                                        |                                                                                                    |                |                | [#<br>#2m       | 知らせ)<br>3ポイン   | 楽天/<br>ト数容 | ポイント<br>更(5/ | 交換に必<br>26から)  | 要                |              |
| ウェブ全体を検索 m3.com内を検索                    | 注                                                                                                    | E目ワード: オンライン診療 | アビガン CO        | VII (m          | 3.com)         | 72         | フ無償却         | 側の今後           | の特別              |              |
| 検索ワードを入力                               |                                                                                                    |                | Q検             | 森流れ             | וובסנוז        |            |              |                | 全て               |              |
| <b>C</b>                               |                                                                                                    |                | e.e.           | し。<br>料面        | 知らせ】<br>市」 ポ・  | 「日)<br>イント | 御見場へ<br>尊金を5 | 、のマスク<br>受付してお | /無<br>sり         |              |
| 【特集】データで見る全80大                         | 学医学部の生態!                                                                                                    |                |                | ます              |                |            |              |                |                  |              |
|                                        | 皆様にアンケート                                                                                                    | を実施しました        | 詳細はです          | しま<br>定代<br>15月 | (知らせ)<br>(機対応専 | 新型         | コロナク         | フイルス<br>おります   |                  | ł            |
| 17 * Insteam Entrado                   |                                                                                                    | EXIBUTION      |                | [#              | 知らせ】           | 電話         | das-De       | 林止のお           | 知                |              |
|                                        | ·                                                                                                    |                |                | <b>e</b>        | <br>/8≠822€    |            |              |                | <u> </u>         |              |
| 薬剤師医療クイズ                               | コロナ禍で処方                                                                                                    | 日数118%增加 NEW = | 1-7            |                 | 7.10           | に、合わ       | C            |                | <u>רי</u> ד      |              |
| -                                      | ポリファーマシー                                                                                                    | -啓発冊子を公開 NEW   | ニュース           |                 |                |            |              |                | CLICI            | <b>K</b> .:: |
| Trip 2                                 | 医療者1590人、                                                                                                    | 医師は223人が感染 NE  | X-1-2          |                 | 7.21           |            | NEW          |                | X                |              |
|                                        | 西浦教授が警鐘                                                                                                    | 「大流行の懸念も」 国際   | 維新             |                 |                | P.         | ディ<br>カー     | (6             | 1)               |              |
|                                        | 再宣言、医師の7                                                                                                    | 1%「年内」予測 NEW 🖻 | 療維新            |                 |                |            | M3 ×         | X              | #12              | 5            |
| ).インデラル錠の適応外使用に使う                      | 帰省するとかかり                                                                                                    | りつけ薬剤師気分♪素素    | 師              |                 |                |            |              |                | 2 2              |              |
| 長患名は?                                  | 飛沫防止シートの                                                                                                    | の消毒どうしてる? Comm | nunity         |                 |                |            | NEW<br>臨床    | ようこ<br>コンテン    | そm3.com<br>ツヘ!   | P.           |
| 医療クイズに挑戦する                             |                                                                                                    |                | and a          |                 |                |            | M3 86        | 床編集担           | 当/小島領科           | F.           |
| 医癖維新                                   | 新型コロ                                                                                                    | ナウイルス          |                |                 |                | Ω          | NEW<br>ござい   | ご登録<br>います。    | ありがとう<br>ここをクリ   |              |
| 84/3718-191<br>新売っつナ間連機部               | 特設ペー                                                                                                    | -97            | 最新コロナ<br>情報を確認 | >               |                |            | ックし<br>M3    | て下さ            | L1.              |              |
| 和主→H/肉垣用取<br>m3.com音端调本                | COVID-19                                                                                                    | 1 de la        |                |                 |                | + 95.75    |              | T threak       |                  |              |
| コミンフ羽桃原川(00)/10 10)                    | Sector Designed as a sector of the sector of the sector of |                |                |                 |                | 木豆類        | ラベ)<br>読むと、  | 以降定期           | こMRの医薬品<br>動に医薬品 | n.           |
| ////////////////////////////////////// |                                                                                                    |                |                |                 | 1              | 青報が        | 配信さ          | れるように          | こなります。           |              |

| ❷ m3.com 会員情報        | × +                |             |       |                       | -         | - 🗆              | ×    |
|----------------------|--------------------|-------------|-------|-----------------------|-----------|------------------|------|
| ← → C 🏠 🔒 accoun     | ts.m3.com/settings | 0           | ₩ ☆   | • •                   | 📴 a       | S   🧕            | : (  |
| €m3.com              | â 🖪                |             | 🏓 ブ   | ロンズ会                  | 員 🎯 Op    | 0 <mark>a</mark> | 後藤 俏 |
| MR君・講演会 治験・先端医療      | 療 ニュース 臨床・学習       | コミュニティ      | 求人・キ  | ャリア                   | アンケー      | ト 優待             | ・ストフ |
| n3.comトップ >会員情報の変更・f | 管理                 |             |       |                       |           |                  |      |
| 会員登録情報の変更・管理         | 理 資格·勤務先要確認        |             |       |                       |           |                  |      |
| 氏名·生年月日              | 氏名·牛年月日            |             |       |                       |           |                  |      |
| ログインロ・バスワード          | 氏名                 |             |       | フリガ                   | t         |                  |      |
| 医療資格·診療科             | 後藤 伸之一 先生          |             |       | ゴトウ                   | 7 ノブユキ    |                  |      |
| 勤務先                  | 男性                 |             |       | <sup>王年月</sup><br>(登) | 1日<br>录済) |                  |      |
| 薬剤師ブロフィール            |                    |             |       |                       |           |                  |      |
| メールアドレス              | 氏名、フリガナ、生年月日、性別の3  | 変更は「m3.comへ | の問い合わ | せまでご                  | 連絡ください    | 0                |      |
| 携帯電話番号               |                    |             |       |                       |           |                  |      |
| 連絡・お届け先              |                    |             |       |                       |           |                  |      |
| クレジットカード情報           |                    |             |       |                       |           |                  |      |
| メールマガジン管理            |                    |             |       |                       |           |                  |      |
| Webブッシュ通知管理          | CLICK!             |             |       |                       |           |                  |      |
| ポイント加算・交換履歴          | $\langle \rangle$  |             |       |                       |           |                  |      |
| ご本人確認管理              | (R)                |             |       |                       |           |                  |      |

メールマガジン管理をクリックする 注意: この作業を行わないと大量のメールがm3.com から送られてくることになります!

ドロップダウンメニューの「会員情報変更」を クリックする

|                       |                                    |                                         |             |       | ✓ ·m3.com Select:僑待/特曲情             | 雪幸尼            | 0               |        | ▣           |       |     |
|-----------------------|------------------------------------|-----------------------------------------|-------------|-------|-------------------------------------|----------------|-----------------|--------|-------------|-------|-----|
| ◎ m3.com 会員情報         | × +                                |                                         |             |       | ・ Pharmacist Communityランキン          | ング             | 0               |        | ۲           |       |     |
| ← the accounts        | s.m3.com/settings#mail_magazines   | 04 12                                   |             | a 🖬 👹 | Point Club Mail                     |                | 0               | 0      | ۲           |       |     |
| @m3.com               |                                    | wop c                                   | 1文/康 1*     |       | ・<br>ママートフォン/向けお知らせい                | -1b            | 0               | 0      | ۲           |       |     |
| MR君・講演会 治験・先端医療       | 夏 ニュース 臨床・学習 コミュニティ 求人・キャリア ア      | ンケート                                    | 優待・ストフ      | More  | ・m3 cpm 7 k Z・新商品/キャン               | ノベーン 小吉 あわたっ ど | 0               |        | ۲           |       |     |
| m3.comトップ > 会員情報の変更・管 |                                    |                                         |             |       |                                     |                | 0               | 0      | ۲           |       |     |
| 会員豆球情報の変更・管理          | <u> 資格·</u> 動務先要確認                 |                                         |             |       |                                     |                | 0               |        | ۲           |       |     |
| 氏名·生年月日               | ーメールマガジン管理                         |                                         |             |       |                                     | 4              | 0               | 0      |             |       |     |
| ログインID・パスワード          | ニュース                               |                                         |             |       |                                     |                | 0               | Ŭ      |             |       |     |
| 医療資格·診療科              |                                    | HTML                                    | テキスト        | 受信しない | • LIFESTYLE                         |                | 0               |        |             |       |     |
| 勤務先                   | ・医療ニュース:最新ニュース/医療維新/他              | ۲                                       | 0           | 0     | ・LIFESTYLE新着メール                     |                | 0               |        |             |       |     |
| 薬剤師プロフィール             | ・医療ニュースランキング                       | ۲                                       |             | 0     | ・m3メンバーズメディア                        |                | 0               |        |             |       |     |
|                       | ・医療ニュース 提携企業特集                     | ۲                                       | 0           | 0     | ・ AIラボ                              |                | 0               |        | ۲           |       |     |
| x-103FUX              | ・昨日の注目ニュース                         | 0                                       |             | ۲     | ・地域医療                               |                | 0               |        | ۲           |       |     |
| 携带電話番号                | ・m3.comモバイルメール:医療ニュース/ポイントキャンペーン情報 |                                         | ۲           | 0     | 地域版                                 |                |                 |        |             |       |     |
| 連絡・お届け先               | 臨床                                 |                                         |             |       | ・地域版メルマガ                            |                | <b>百己</b> (言言分: | 定は こちら |             |       |     |
| クレジットカード情報            |                                    | HTML                                    | テキスト        | 受信しない | 7                                   |                |                 |        |             |       |     |
| メールマガジン管理             | ・臨床ダイジェスト                          | ۲                                       |             | 0     |                                     |                |                 |        |             |       |     |
| Webブッシュ通知管理           | ・臨床ダイジェスト新着メール                     | 0                                       |             | ۲     |                                     |                |                 |        | 変更す         | CLIC  | K!! |
| ポイント加賀・交換履歴           | ・薬剤情報                              | ۲                                       |             | 0     |                                     |                |                 |        |             |       |     |
|                       | ・Medicine Info マガジン                | ۲                                       |             | 0     | - 2020 3. Inc. All Rights Reserved. | 利用規約 個人情報の取り   | 吸いについて          | ヘルプ お間 | い合わせ m3.cor |       |     |
| こ本人確認官埋               | ・mS治験情報                            | ۲                                       | 0           | 0     |                                     |                |                 |        |             |       |     |
|                       | ・Wel諸演会リマインドメール                    |                                         | ۲           | 0     | 7                                   | 最後に「           | 変更              | する     | ーをク         | 「リックす | る   |
|                       | ・Wel諸演会お知らせメール                     | 0                                       | ۲           | 0     | <ul> <li>・m3メンバーズメディア</li> </ul>    |                |                 | 0      |             | 0     | -   |
|                       | ・Wel諸漢会予約受付開始メール                   | $^{\circ}$                              |             | ۲     |                                     |                |                 | 0      |             | ۲     |     |
|                       | ・学会研究会お知らせメール                      | ۲                                       | 0           | 0     |                                     |                |                 | 0      |             | ۲     |     |
|                       | ・myMSL君 担当者からのお知らせメール              |                                         | 配信設定は       | こちら   | を                                   |                |                 |        |             |       |     |
|                       |                                    |                                         |             |       | 志地域版                                | その後            | . Z(            | の表     | 示を          |       |     |
| メールマカ                 | ゴジン管理を画面で全て                        | 「受                                      | 信し          | ない」る  | れ<br>・地域版メルマガ                       |                | な言刃っ            | + Z    |             |       |     |
| 選択する                  | (伯) 個人的に剛味があ                       | る堤                                      | <b> </b> 合け | 別です   | ) <del>d</del>                      | 11             | 王前公、            |        |             |       |     |
|                       |                                    | ~~~~~~~~~~~~~~~~~~~~~~~~~~~~~~~~~~~~~~~ |             | ν     |                                     |                |                 |        |             |       |     |
| 注思:                   |                                    |                                         |             |       | メールマガジン管理の設                         | 定を変更しました。      |                 |        |             |       | ×   |
| この作業な                 | を行わないと大量のメー                        | ルカ                                      | ۶m۷         | .com/ |                                     |                |                 |        |             |       |     |
| に注これで                 | てくろことにたります!                        |                                         |             |       |                                     |                |                 |        |             | 変更    | ぼする |
|                       |                                    |                                         |             |       |                                     |                |                 |        |             |       |     |

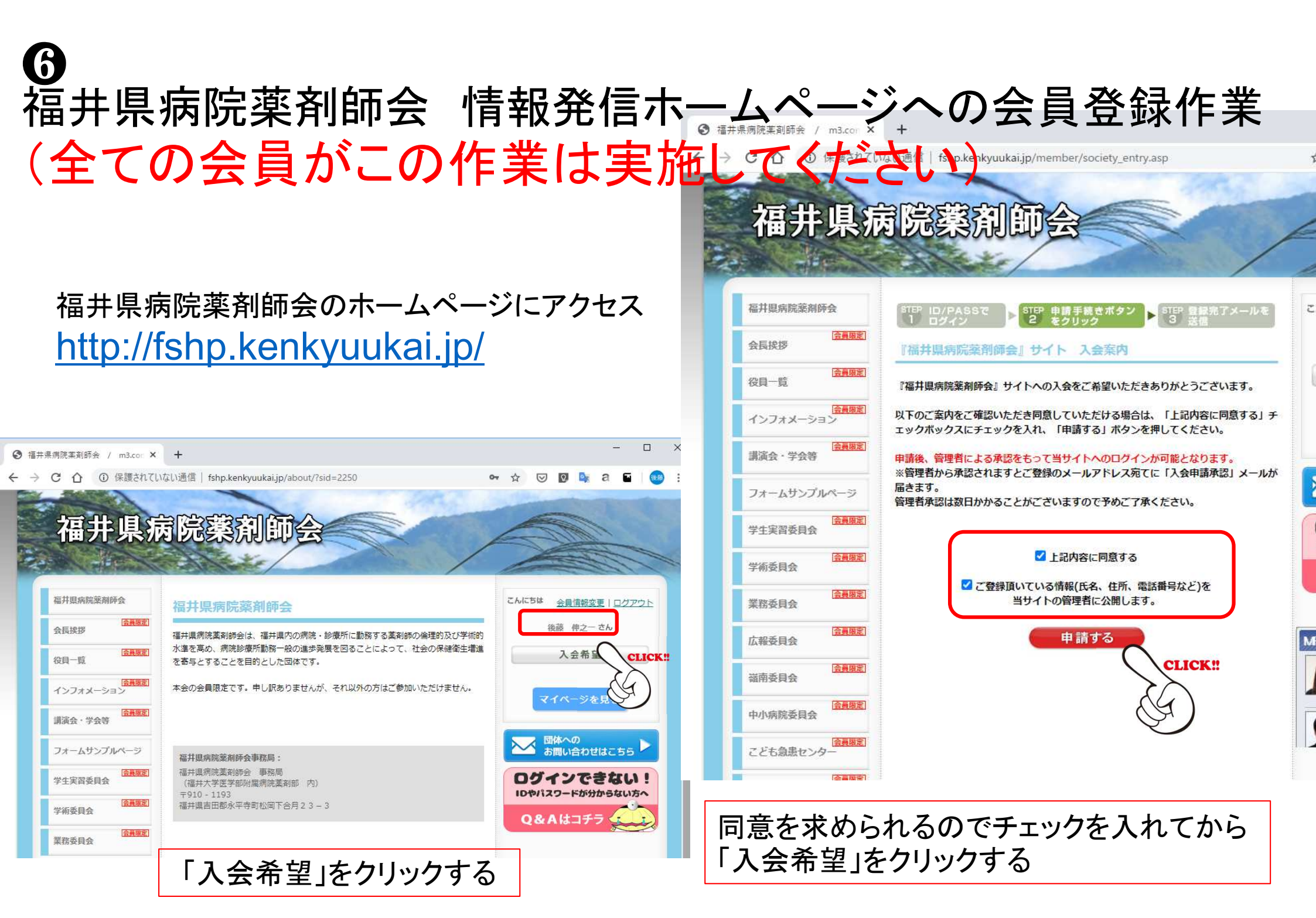

| ÷ | $\rightarrow$ | C |  | kenkyuukai.m3.com/member/entry3.asp?qualification=1&society=2250 | į. |
|---|---------------|---|--|------------------------------------------------------------------|----|
|---|---------------|---|--|------------------------------------------------------------------|----|

カウント情報の入力/『福井県病院薬剤師会』への入会手続き

## ※必須項目は必ず入力してください。

| 連絡先 | 必須 | ●動務先○自宅<br>※連絡先は、既に入会されている団体、及び今後入               | 会される回体の管理者に公開されますのでご注意ください。                    |
|-----|----|--------------------------------------------------|------------------------------------------------|
| 住所  | 必須 | 〒 1910 - 1193 ※勤務先の都道府<br>都道府県 福井県 ✔ 吉田郡永平寺町松岡下名 | 環は <u>m3.com会員情報変更</u> より<br>変更してください。<br>合月23 |
| TEL | 必須 | 0776 - 61 - (3111                                | (例:03-5418-3015)                               |
| FAX |    |                                                  | (例: 03-6418-3011)                              |

## ■ 所属先情報·研究会名

| 部署                          |                                                                                               | (例: 腫瘍病態制御講座 放射線医科)        |
|-----------------------------|-----------------------------------------------------------------------------------------------|----------------------------|
| 役職                          |                                                                                               | (例:助手)                     |
| 所属学会・研究会<br>入力<br>(10回体まで)  | 所属する学会・研究会名を入力後、表示される候補から<br>ご入力頂いた情報からおススメ学会・研究会をご紹介し<br>候補にない場合は、その他の欄に記入してください。<br>[]][週加] | 5選択し追加ボタンを押してください。<br>/ます。 |
| 所属学会・研究会<br>その他<br>(10団体まで) | 現在所属している学会・研究会名を入力して追加ボタン                                                                     | を押してください。                  |

| ■学歴     |          |             |
|---------|----------|-------------|
| 最終学歴    | 名城大学     | (例:〇〇大学医学部) |
| 卒業・修了年度 | 1983 ✔ 年 |             |

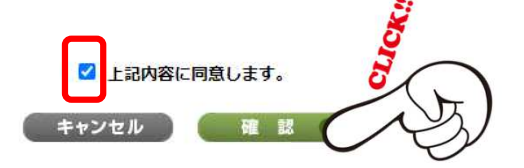

| 0 | m3.c          | om学: | 会研究会 | 医療従    | <b>事</b>  | +         |          |         |           |      |     |     |   |       |                 |     |    |            |   |    |   | - |   |
|---|---------------|------|------|--------|-----------|-----------|----------|---------|-----------|------|-----|-----|---|-------|-----------------|-----|----|------------|---|----|---|---|---|
| ÷ | $\rightarrow$ | C    | 企    | 🗎 ken  | kyuukai.r | m3.com/me | mber/ent | try3.as | p         |      |     |     |   |       | 0               | • 5 | 2  | ${\times}$ | 0 | D: | а | 6 | 1 |
|   |               | 新    | 規会員  | 登録[图   | 医療資格      | をお持ち      | の方]      |         |           |      |     |     |   |       |                 |     |    |            |   |    |   |   |   |
|   |               |      |      | STEP 1 | 1. 発行形    | 瓢の選択      |          | ST      | TEP 2. 7; | カウント | 情報の | ንአታ | ▶ | STEPS | 8. <b>R</b> 171 | 私了> | <) | レを受        | 6 |    |   |   |   |
|   |               |      |      |        |           |           |          |         |           |      |     |     |   |       |                 |     |    |            |   |    |   |   |   |

アカウント情報の確認/福井県病院薬剤師会への入会手続き

内容に間違いがないかご確認ください。 間違いなければ、「完了」ボタンを押してください。

■ 連絡先

| 連絡先 | 動務先                                 |
|-----|-------------------------------------|
| 住所  | 〒 910 - 1193<br>福井県吉田郡永平寺町松岡下合月 2 3 |
| TEL | 0776 - 61 - 3111                    |
| FAX |                                     |

■ 所属先情報 · 研究会名

| 書                           |  |
|-----------------------------|--|
| 役職                          |  |
| 所麗学会・研究会<br>入力<br>(10団体まで)  |  |
| 所属学会・研究会<br>その他<br>(10団体まで) |  |

| 最終学歴    | 名城大学  | R C |
|---------|-------|-----|
| 卒業·修了年度 | 1983年 |     |

Copyright © 2003 - 2020 M3, Inc. All Rights Reserved.

利用規約 個人情報の取り扱いについて ヘルプ お問い合わせ m3.comと

必須の項目と学歴(日病薬の名簿上必要)を入力し、同意 しますにチェックを入れて、「確認」をクリックする

表示された内容を確認し、「完了」をクリックする

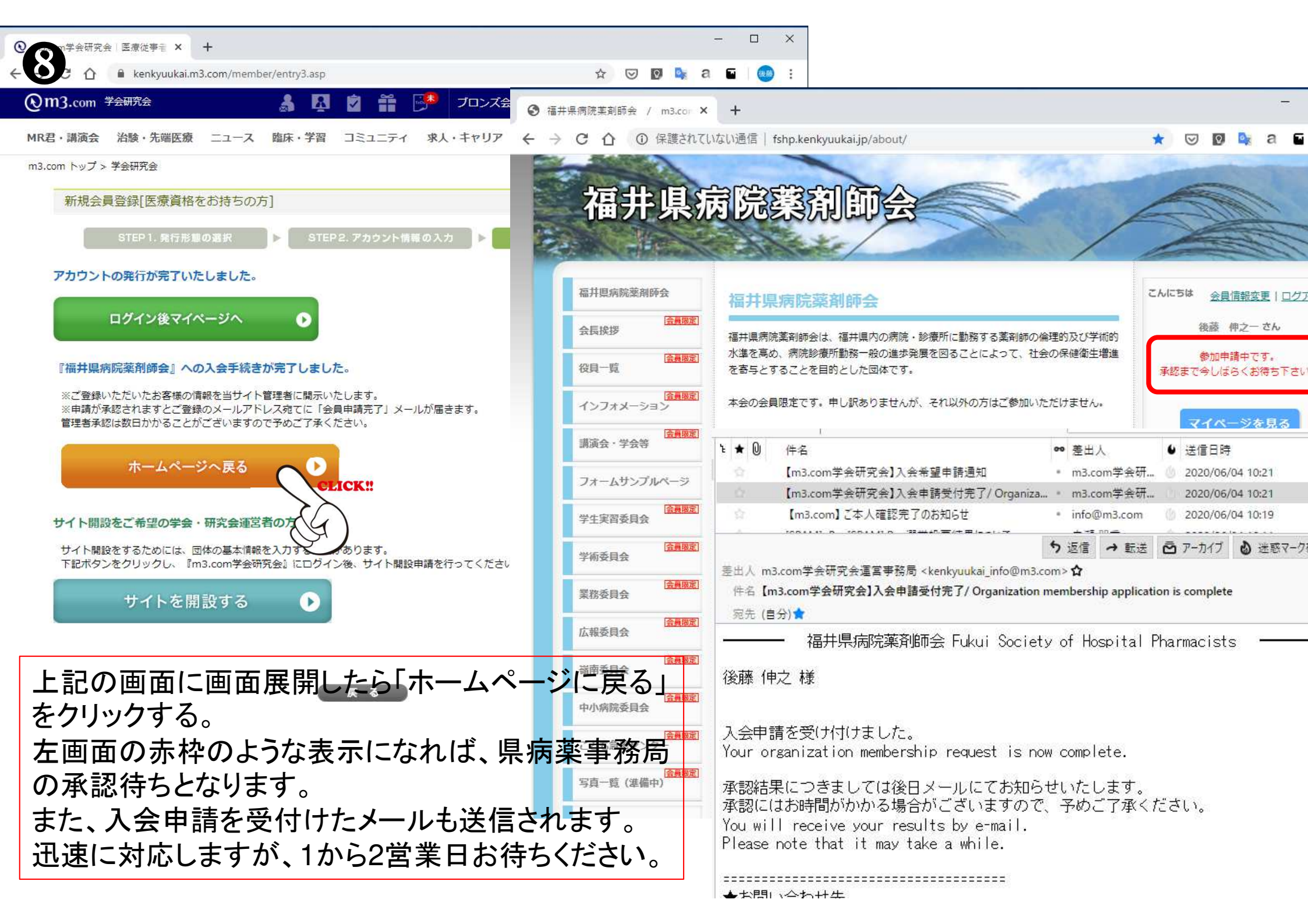

## (9 県病薬事務局の承認作業が終了すると同時に下記のメールが送信されます。 赤枠で囲んだアドレスにアクセスすると福井県病院薬剤師会の新しいホームページが開きます。 ኑ ★ 🛈 供名 00 美出人 ↓ 送信日時 ~ F 【m3.com学会研究会】入会申請が承認されました/ Or.. \* m3.com学会研... 2020/06/04 10:24 ご不明な点があれば、下記まで • m3.com学会研... 仙 【m3.com学会研究会】入会希望申請通知 2020/06/04 10:21 【m3.com学会研究会】入会申請受付完了/ Organiza... \* m3.com学会研... @ 2020/06/04 10:21 メールにて連絡をお願いしま 1 イエリーカコーク ファントウェリ 5 返信 → 転送 査 アーカイブ & 迷惑マークを付ける 前 前除 その他 > す。 差出人 m3.com学会研究会運営事務局 <kenkyuukai info@m3.com> ☆ 件名 【m3.com学会研究会】入会申請が承認されました/ Organization membership application is approved 2020/06/04 10:24 福井県病院薬剤師会 事務局 宛先 (自分) 😭 福井県病院薬剤師会 Fukui Society of Hospital Pharmacists fukui.byoyaku@gmail.com 後藤 伸之 様 ⑦ 福井県病院薬剤師会 / m3.cor × + 福井県病院薬剤師会への入会申請が承認されました。 ← → C 介 ① 保護されていない通信 | fshp.kenkyuukai.jp/about/ $\bigtriangledown$ 下記URLにアクセス、ログインしてご利用頂けます。 Your organization membership request is now approved. 福井県病院薬剤師会 After bgging in from page below, you can now access to the 福井県病院薬剤師会 Fukui Soc ety of Hospital Pharmacists 福井但病院葱阁師会 こんにちは http://fshp.kenkvuukai.jp/ 会員情報変更|ログアウト 福井県病院薬剤師会 金貨販売 後藤 伸之一さん 会長挨拶 福井県病院薬剤師会は、福井県内の病院・診療所に勤務する薬剤師の倫理的及び学術的 水準を高め、病院診療所勤務一般の進歩発展を図ることによって、社会の保健衛生増進 会員限定 ■お問い合わせ先 Contact 役員一覧 を寄与とすることを目的とした団体です。 マイページを見る 福井県病院薬剤師会 Fukui Society of Hospital Pharmacists 会員限定 インフォメーション 本会の会員限定です。申し訳ありませんが、それ以外の方はご参加いただけません。 http://fshp.kenkvuukai.ip/ 団体への 会員限定 お問い合わせはこちら 講演会・学会等 ログインできない! フォームサンプルページ ※こちらのメールアドレスは送信専用となっております。 福井県病院薬剤師会事務局: IDやパスワードが分からない方へ ご返信頂いても返答出来ませんので、予めご了承下さい。 会員限定 福井県病院薬剤師会 事務局 学生実習委員会 (福井大学医学部附属病院薬剤部 内) Q&Aはコチラ XThis mail address is only for sending. Please note that ₹910 - 1193 会員限定 福井県吉田郡永平寺町松岡下合月23-3 学術委目会 会員限定 業務委員会 MR 『m3.com学会研究会』 https://kenkvuukai.m3.com/ EW はじめまして、メディ 会員限定 広報委員会

## 福井県病院薬剤師会 ICT化促進について

- 会員サービス向上
- 本会の活性化
- 事務局業務の簡素化(会長任期2年2回まで対応)
- ・ 病院薬剤師業務のICT化の促進

以上の実現を目指します。

会員のICTスキルの向上を目的にした研修も必要である